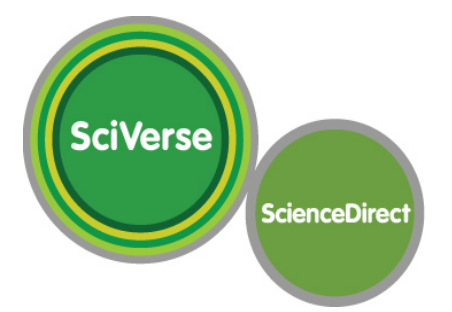

# Elsevier SciVerse ScienceDirect

## トランザクションのサービス をご存じですか?

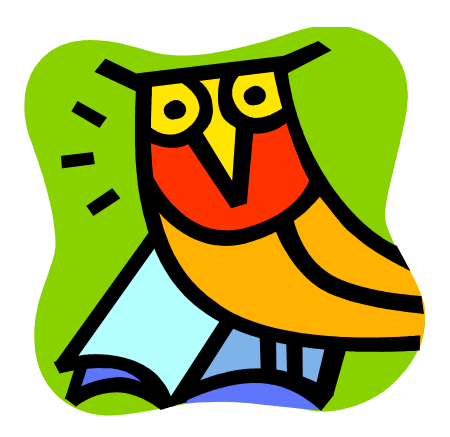

KEK 情報資料室(研究協力課図書係)

## 目 次

- 1. トランザクションって何だろう?
- 2. トランザクションを使って出来ること
- 3. トランザクションを使う前に
- 4. トランザクションの使い方
- 5. トランザクションを使うときの注意点
- 6. リンク集

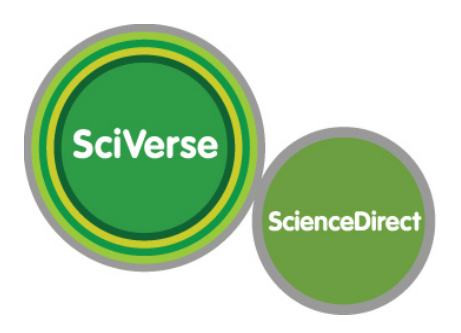

## 1. トランザクションって何だろう?

サイエンス・ダイレクトの「トランザクション」のサービスをご存知ですか。 「トランザクション」とは、サイエンス・ダイレクトに搭載されている電子ジャーナルの論文 を購入するための一連の処理のことを指します。

年間購読金額を払って利用している電子ジャーナルは、論文を端末の画面上に表示するのに 特別な追加料金は発生しません。しかし、購読していない電子ジャーナルの論文を表示するた めには 1 論文あたり 11 ドル <sup>1</sup>の料金がかかります。この料金を予め支払ってある金額の残高 の中から引いていく処理を「トランザクション」と呼んでいます。銀行の口座のお金を ATM か ら引き出すと、口座の残高が引き出した金額の分だけ引かれるのと同じですね。

## 2. トランザクションを使って出来ること

「トランザクション」を使ってどんなことが出来るのでしょうか。

購読していない電子ジャーナルの論文を表示させることが出来るのはもちろんですが、利用 できるのは電子ジャーナルだけではありません。

「トランザクション」を使うと、電子ブックの論文も表示させることが出来るのです。例え ば、"Advances in Imaging and Electron Physics"<sup>2</sup>(タイトル変更前: "Advances in Electronics and Electron Physics")というシリーズの図書がありますが、この図書も創刊号の論文から利用で きます。その他にも、"Handbook on Magnetic Materials"や、"Solid State Physics"など、物 理・数学・コンピュータ分野だけでも 2,500 タイトル以上の電子ブックが搭載されています。 それ以外の分野(化学・化学工学分野、工学・材料化学分野など)を合わせるとなんと 9,000 以上になります。<sup>3</sup>

## 3. トランザクションを使う前に

では、「トランザクション」を利用するにはどうしたらよいでしょう。

まず初めに、情報資料室(図書室)に連絡して、あなた専用の「トランザクション」利用 権限の付いた ID とパスワードを入手します。(連絡先:内線 5137、5138、3029 E-mail: <u>irdlib@mail.kek.jp</u>)手続は数分で済みます。この ID でサイエンス・ダイレクトにログインする と「トランザクション」の利用が出来るようになります。

<sup>&</sup>lt;sup>1</sup> 前払いの金額。後払い・クレジットカード払いを選択すると、30 ドル。

<sup>&</sup>lt;sup>2</sup> http://www.sciencedirect.com/science/bookseries/10765670

<sup>&</sup>lt;sup>3</sup> http://japan.elsevier.com/products/sd/sd\_ebooks\_prices\_2011\_a.xls

既にサイエンス・ダイレクト又はスコーパス<sup>4</sup> 用の ID をお使いの方は、その ID に「トラン ザクション」の利用権限を付けることも出来ます。どちらを使うかはあなたが決めることが出 来ます。詳しくは情報資料室(図書室)に聞いてみてくださいね。

「トランザクション」は、有料のサービスです。料金はどうするの? でも、ご心配なく。 2011 年度から情報資料室(図書室)が必要な予算を確保していますので、個人の運営費を使 う必要はありません。さらに前払い済みですので面倒な手続きは一切ありません。

さあ、準備は出来ましたか? 早速「トランザクション」を使ってみましょう!

## 4. トランザクションの使い方

- 1) Science Direct のサイトに入りましょう。 <u>http://www.sciencedirect.com/</u>
- 2) トップページの右上を見てください。そこにある [Sign in ] をクリックします。
- 3) ユーザーID とパスワードの入力画面が出ますので、あなたのメールアドレスと パスワードを入力して [Sign in] をクリックします<sup>5</sup>。

Brought to you by:

| ScienceDirect | Journals Books Sign in V (1)                                                                                                    |
|---------------|----------------------------------------------------------------------------------------------------|
| WARLBOR UCH   | lign in using your ScienceDirect<br>redentials  Sign in via your institution OpenAthens login Other institution login  Remember me Sign in Register now Forgotten username or password?                                                             |
| PUNN          | Explore scientific, technical, and medical research on<br>ScienceDirect<br>Search for peer-reviewed journals, articles, book chapters and open access<br>content.<br>Keywords Author name Journal/book title Volume Issue Page Q<br>Advanced search |
| 1 alla        | water i i i i i i i i i i i i i i i i i i i                                                                                                    |

<sup>&</sup>lt;sup>4</sup> SciVerse Scopus エルゼビアの抄録・引用データベース。http://www.scopus.com/home.url

<sup>&</sup>lt;sup>5</sup> 初めてログインするときには、パスワードの変更を求められるように設定してあります。ご自分で決めた新しいパスワード に変更してください。

4) 所属グループ選択画面" Choose Organization"の中に、KEK の所属と [Sokendai Group] など 2 つ以上のグループが表示されます。その中から [Sokendai Group] を選択し [Continue] をクリックします。

#### ScienceDirect

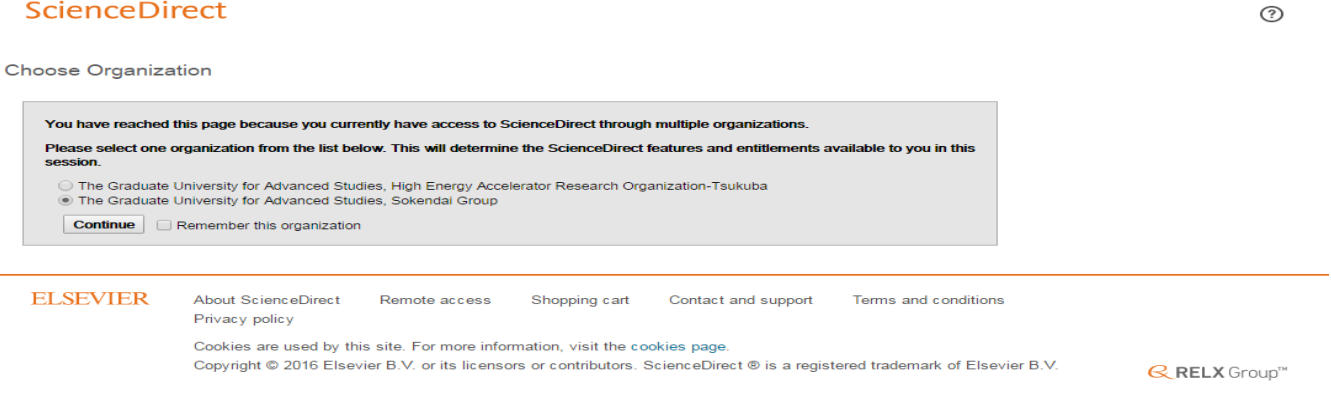

5) トップページに戻りますので、雑誌名や著者名、論文名などで検索して読みたい雑誌 論文または図書を探してください。

6) 目的の雑誌または図書の論文が見つかったら、タイトルの下側の PDF アイコンをクリ ックします。PDF のアイコンが [PDF] の場合は料金は発生しません。[Purchase PDF] の場合 はトランザクション料金が必要になります。

| ScienceDire                                                                                 | ct                |                                                                       |                                                                                          |                              | Journals        | Books | Kaori Seki 🞗 | 0 | The Graduate University of Advanced<br>Studies |
|---------------------------------------------------------------------------------------------|-------------------|-----------------------------------------------------------------------|------------------------------------------------------------------------------------------|------------------------------|-----------------|-------|--------------|---|------------------------------------------------|
| Search all fields                                                                           |                   | Author name                                                           | This Journal/Book                                                                        | Volume Issue Page            | Advanced search | 1     |              |   |                                                |
| Add<br>GEOPTISSICS<br>Weeklike in                                                           | Vances ir         | n Geophysics                                                          |                                                                                          |                              |                 |       |              |   |                                                |
|                                                                                             | Get new article f | eed                                                                   |                                                                                          |                              |                 |       |              |   |                                                |
|                                                                                             | Subscribe to nev  | w volume alerts                                                       |                                                                                          |                              |                 |       |              |   |                                                |
| Automation from Copy                                                                        | right © 2016 Else | s to Favorites<br>evier Ltd. All rights reserved                      | 1                                                                                        |                              |                 |       |              |   |                                                |
|                                                                                             |                   |                                                                       |                                                                                          |                              |                 |       |              |   | Add Volume to Favorites                        |
|                                                                                             |                   | Volume 40, Pages iii-x<br>Long-Range Persiste<br>Edited by Renata Dmo | ics<br>ki, 1-175 (1999)<br><b>nce in Geophysical Time Se</b><br>owska and Barry Saltzman | ries                         |                 |       |              |   |                                                |
| < Previous vol/iss Next vol/                                                                | iss >             | ISBN: 978-0-12-01884                                                  | 40-6                                                                                     |                              |                 |       |              |   | Articles 1 - 7                                 |
| Volume 56<br>pp. 1-312 (2015)                                                               |                   | 🗲 📩 Purchase 💡                                                        | Download PDFs                                                                            | Export V                     |                 |       |              |   | ▼ All access types ▼                           |
| Volume 55<br>pp. 1-122 (2014)                                                               |                   | Edited by<br>Page iii<br>PDF (45 K)                                   |                                                                                          |                              |                 |       |              |   |                                                |
| Volume 54<br>pp. 1-238 (2013)<br>Advances in Geophysics                                     |                   | Copyright page                                                        |                                                                                          |                              |                 |       |              |   |                                                |
| Volume 53<br>pp. 1-170 (2012)<br>Advances in Geophysics                                     |                   | Purchase PD                                                           | F                                                                                        |                              |                 |       |              |   | E                                              |
| Volume 52<br>pp. 1-186 (2010)                                                               |                   | Page vii<br>Durchase PD                                               | F                                                                                        |                              |                 |       |              |   |                                                |
| Volume 51<br>pp. 1-183 (2009)<br>Advances in Geophysics                                     |                   | Preface<br>Pages ix-xi<br>Donald L. Turcotte<br>Purchase PD           | e, Jon D. Pelletier, Bruce D. M<br>F                                                     | lalamud                      |                 |       |              |   |                                                |
| Volume 50<br>pp. 1-476 (2008)<br>Earth Heterogeneity and Scatte<br>Effects on Seismic Waves | ering             | Self-Affine Time                                                      | e Series: I. Generation a                                                                | nd Analyses Original Researc | ch Article      |       |              |   |                                                |
| Volume 49                                                                                   |                   | <ul> <li>Abstract</li> </ul>                                          | Purchase PDF                                                                             |                              |                 |       |              |   | JP 🧭 😧 🦕                                       |

### 7) もし"Full Text Access" 確認画面が出てきたら、これはトランザクション利用で 読める論文です。フルテキストを表示するには [Continue] ボタンをクリック<sup>6</sup>します。

| - |    |    |   |   |   | _ |    |    |    |
|---|----|----|---|---|---|---|----|----|----|
| S | ci | PI | n | C | P | n | in | ct | h. |
|   |    |    |   | L |   |   |    |    |    |

Journals Books (?)

| Full text access                                                                                                    |                                                                 |
|----------------------------------------------------------------------------------------------------|-----------------------------------------------------------------|
| You have requested access to the following article:                                                                                                    |                                                                 |
| Self-Affine Time Series: I. Generation and Analyses Original Read<br>Advances in Geophysics, Volume 40, 1999, Pages 1-90<br>Bruce D. Malamud, , Donald L. Turcotte,                              | arch Article                                                    |
| Plass collect "Continue" to access this article under your organization's agree                                                                                                    | ement with Elsevier.                                            |
| Continue                                                                                                    |                                                                 |
|                                                                                                    |                                                                 |
| Note: Your organization may be charged to transactional access to this non-<br>organization's agreement does not permit this, you may still be able to access<br>directly with your credit card. | subscribed article. If your<br>s this article by making payment |

8) フルテキスト PDF が表示されますので、印刷するか自分で指定した場所へ保存<sup>7</sup>してく ださい。

- 9) 別の論文を利用する場合は検索のところから繰り返します。
- 10) 利用が終わったら、ログオフまたはブラウザの画面を閉じてください。

## 5. トランザクションを使うときの注意点

トランザクションの利用には、以下の点に注意してください。

- ・ID とパスワードの管理に注意してください。ID の貸し借りはやめてください。
- ・フルテキストを表示する際の[Continue]ボタンのクリックは必ずシングルクリックで お願いします。ダブルクリックすると2回購入したとみなされて課金されてしまいます。
- ・フルテキストを表示した論文の利用期限は 24 時間です。24 時間を過ぎると表示出来なく なりますので、それまでに印刷・保存をお願いします。24 時間以内でしたら何度でも表示 することが出来ます。
- ・ダウンロードした論文のファイルを利用できるのは自分だけです。コピーしたり配布 したりはしないでください。
- ・利用が終わったらログオフするか、ブラウザを閉じてください。アクセスの数的制限 はありませんが念のため閉じることをお勧めします。

<sup>&</sup>lt;sup>6</sup> [Continue] ボタンはダブルクリックはしないこと。クリックの回数分課金されてしまうため。

<sup>&</sup>lt;sup>7</sup> トランザクションで表示した論文の利用期限は 24 時間なので、それまでに自分の端末に保存する。

## 6. リンク集

ここでは、トランザクションに限らずサイエンス・ダイレクトについて関連する資料を集め てみました。参考にしてください。

♦ Elsevier Homepage <u>http://www.elsevier.com/</u>
♦ SciVerse ScienceDirect <u>http://www.sciencedirect.com/</u>

**♦**SciVerse ScienceDirect Quick Reference

(日本語) <u>http://jp.elsevier.com/\_data/assets/pdf\_file/0006/264192/sd\_qrg\_japanese.pdf</u> (English)

https://www.elsevier.com/\_data/assets/pdf\_file/0009/92079/sciencedirect-quick-referen ce-guide.pdf

#### ◇サポートするブラウザの種類

- Microsoft (R) Internet Explorer 9 以上
- Google Chrome
- Mozilla Firefox
- •

注: Science Direct では、Safari はサポートしておりませんが、PDF のダウンロード以外は、 ほぼ問題なく動作しているようです。Safari で PDF を表示するための設定については、<u>Adobe</u> <u>のサポートページ</u>をご覧ください。

◇SciVerse Scopus(抄録・引用文献データベース) <u>http://www.scopus.com/home.url</u> スコーパスで検索し、そこからフルテキストを表示することもできます。(エルゼビア以外 の出版社の雑誌の論文も見ることが出来ますが、表示することができるのは購読しているも のに限ります。)

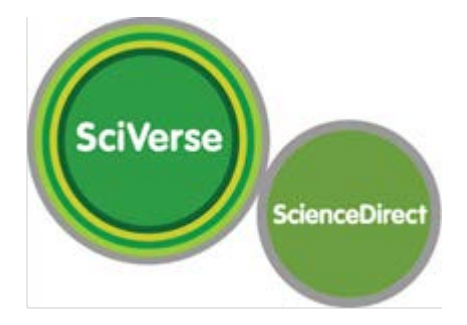

詳しくは、下記へお尋ねください。

## 高エネルギー加速器研究機構 情報資料室(研究協力課図書係)

TEL 029-864-5137, 5138 (3029)

FAX 029-864-4604

E-Mail: irdlib@mail.kek.jp